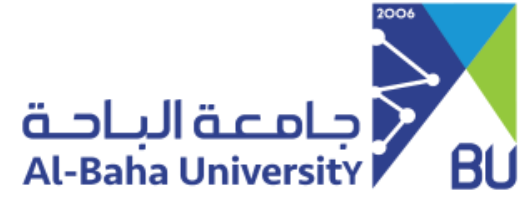

## إجراءات ما بعد القبول

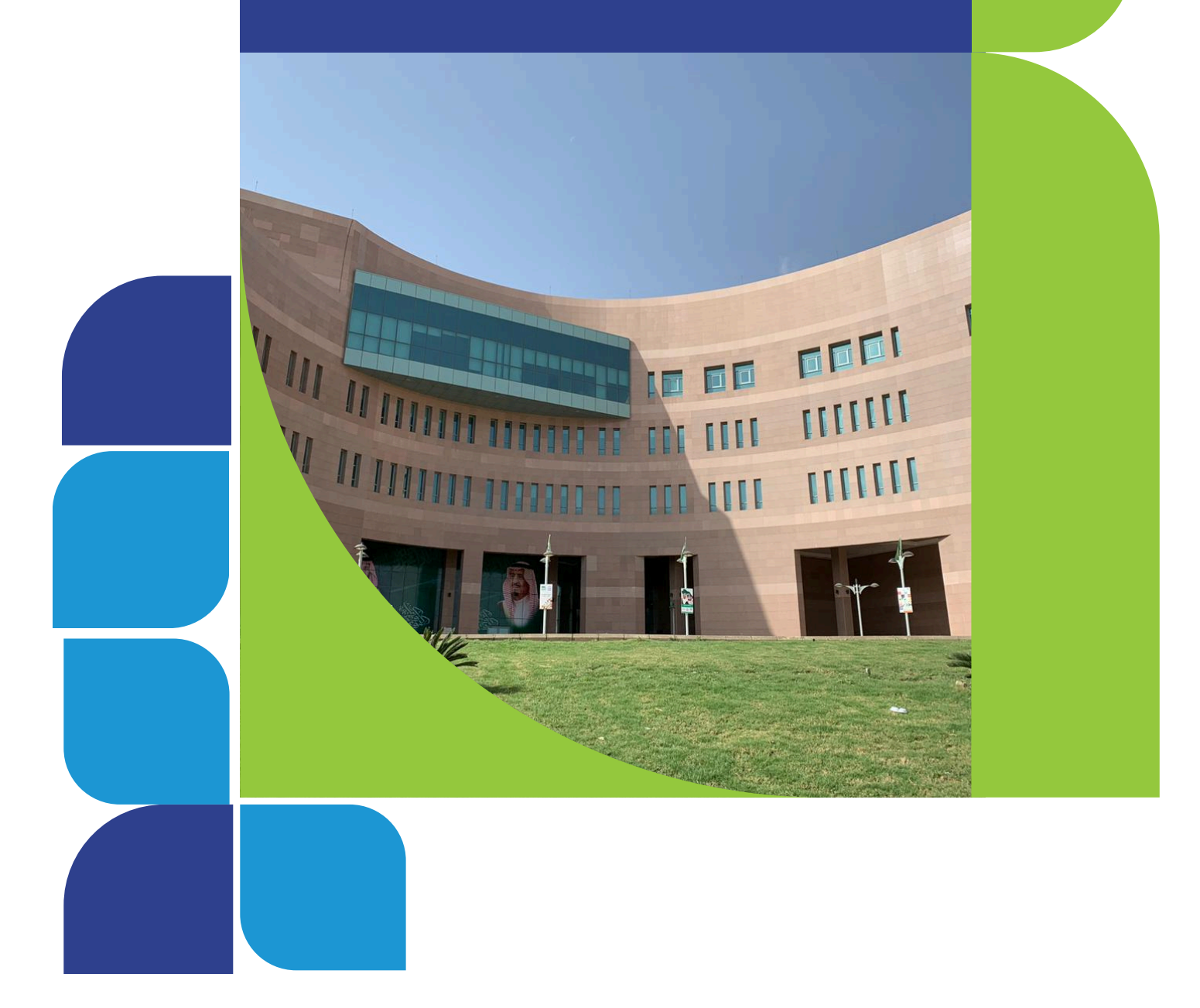

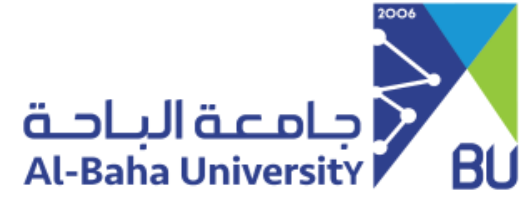

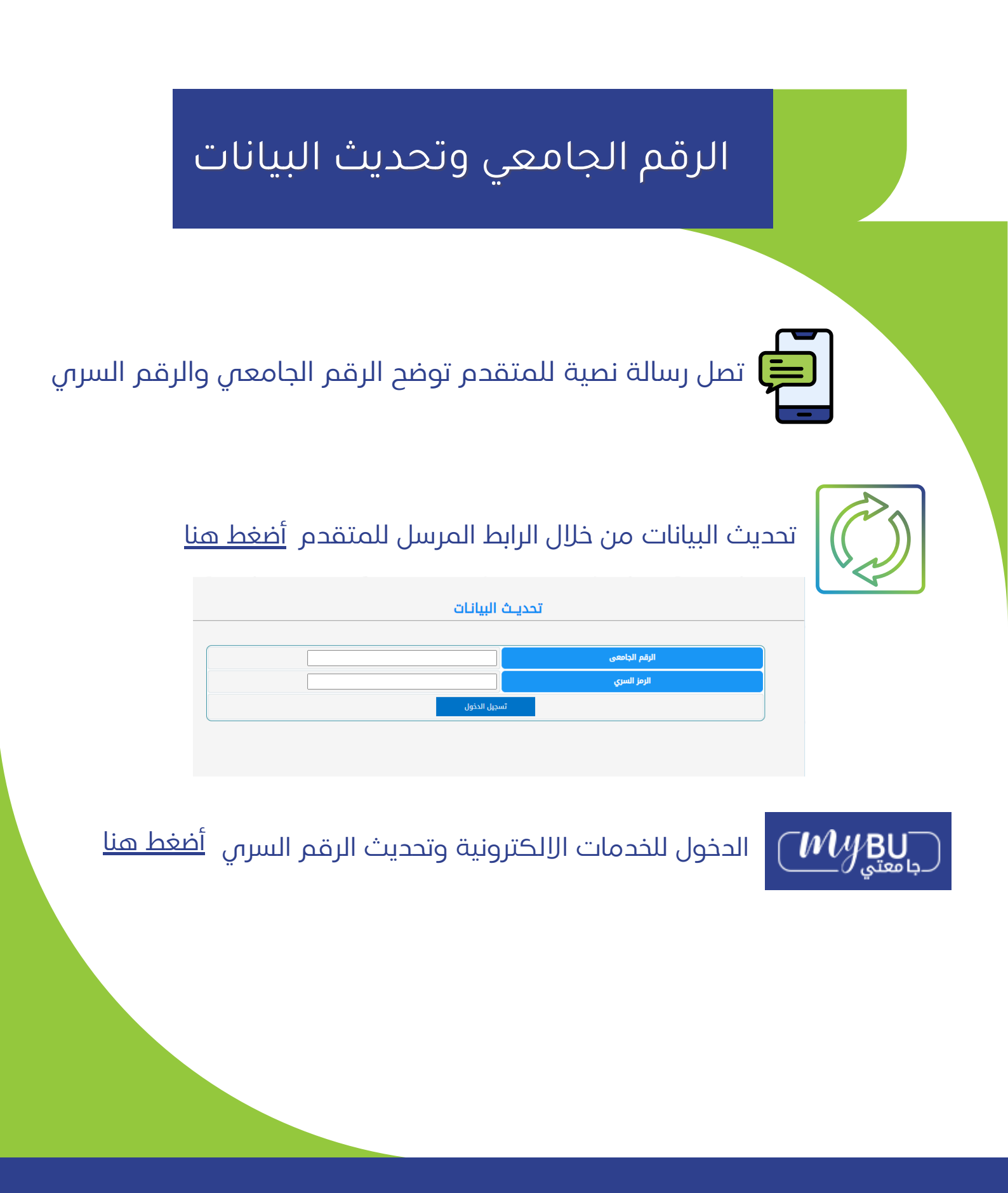

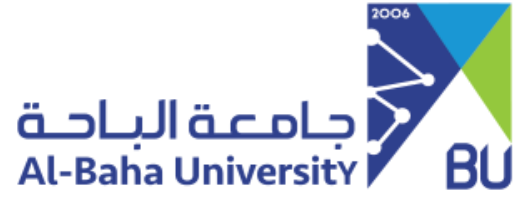

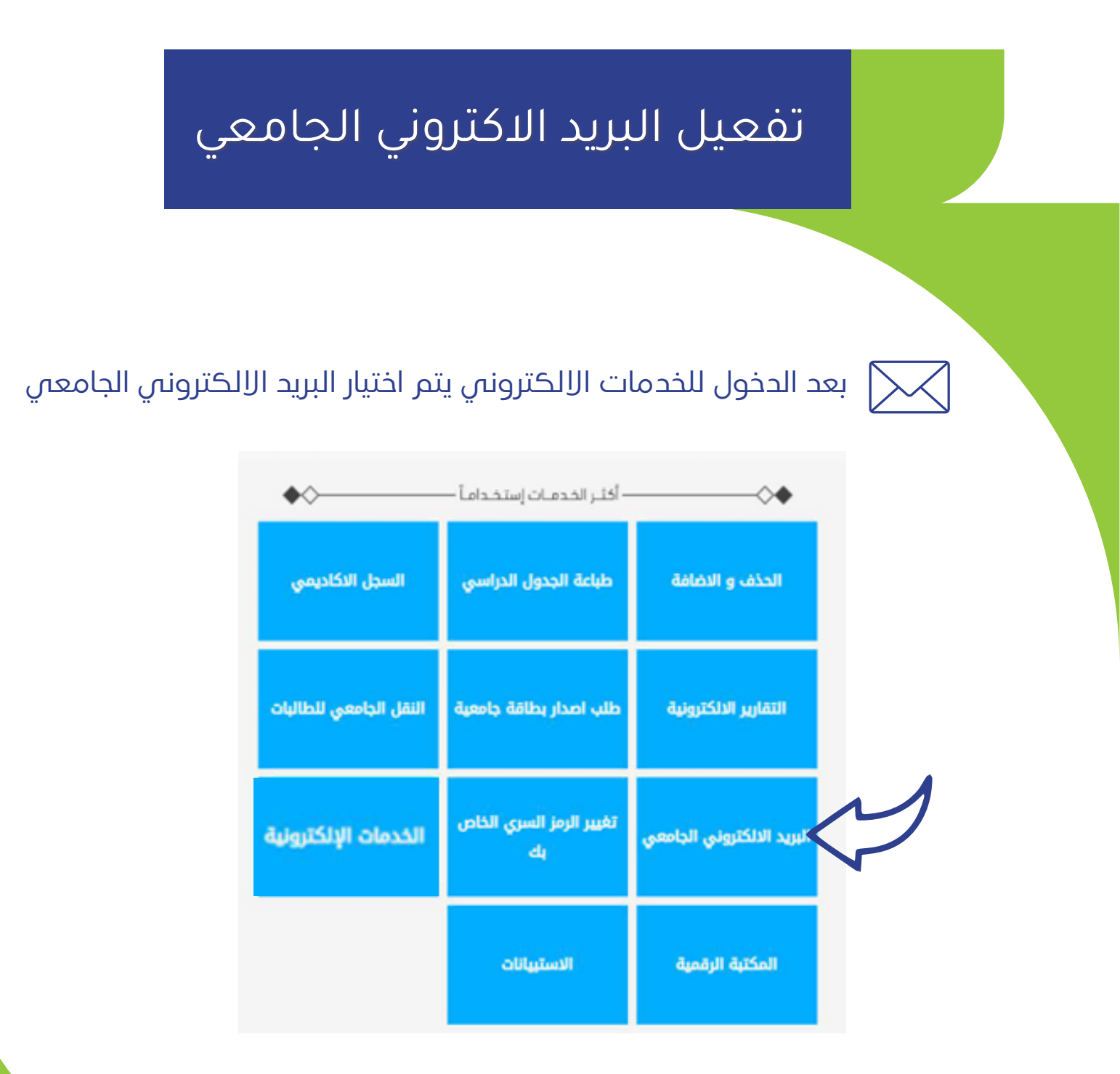

تستخدم نفس كلمة مرور الخدمات الاكترونية للدخول للبريد الجامعي

انظر الى <u>دليل استخدام البريد الجامعي</u>

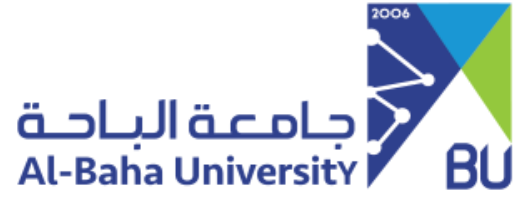

## تفعيل حساب رافد

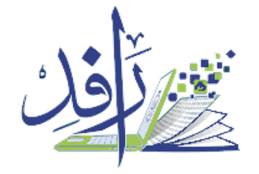

يتم تفعيل حساب رافد لحضور ورش العمل والمحاضرات عن بعد وغيرها يتم الدخول بالرقم الجامعي ومن ثم وضع الرقم السري والضغط على دخول الطراب لتفعيل الرقم السري يتم ارسال طلب من البريد الجامعي للبريد elearning@bu.edu.sa أو الاتصال على الرقم 0177257700 تحويلة 15656

| تسجيل الدخول  |
|---------------|
| اسم المستخدم  |
| الرقم الجامعي |
| كلمة المرور   |
| كلمة المرور   |
| دخول الطلاب   |
|               |

لزيارة موقع رافد <u>أضغط هنا</u>

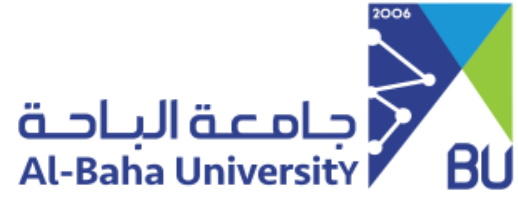

## أدوات التواصل مع الإدارة التنفيذية للدراسات العليا

البريد الالكتروني

## gs@bu.edu.sa

يمكن التواصل عن طريق الاتصال على الرقم 0177257700 وطلب التحويلة كما هي أدناه

| استفسارات القبول |        |
|------------------|--------|
| 15346            | تحويلة |
| 15348            | تحويلة |
| 15314            | تحويلة |
| 15334            | تحويلة |